## Digital Signature ഡിജിറ്റൽ സിഗ്നേച്ചർ

എന്തിന്?, ഉപയോഗിക്കുന്നതിനുള്ള രീതി, ലഭ്യമാകുന്ന രീതി, ശ്രദ്ധിക്കേണ്ട കാര്യങ്ങൾ, കമ്പ്യൂട്ടറിൽ വിന്യസിക്കുന്ന രീതി, കമ്പ്യൂട്ടറിൽ നിന്നും നീക്കം ചെയ്യുന്നതിനുള്ള രീതി.....

info.spark.gov.in

#### The Information Technology Act 2000

- Chapters II, VI, VII and VIII says about Digital Signature
- Chapters III and IV exclusively deal with electronic records.
- Chapter V introduces the concept of secure electronic records, secure digital signatures and its security procedure.
- Chapter IX and XI enumerates Offences and Penalties
- Chapter X Cyber Regulations appellate Tribunal, its constitution, powers and functions.
- Chapter XIII residuary matters like police powers, removal of difficulties, power to make rules and regulations, amendment to various enactments, etc.

#### ഡിജിറ്റൽ സിഗ്നേച്ചർ എന്നാൽ എന്ത്?

- ഗണിതശാസ്ത്രപരമായ ഒരു സമ്പ്രദായം ഉപയോഗിച്ചാണ് ''ഡിജിറ്റൽ സിഗ്നേച്ചർ '' പ്രാവർത്തിക മാക്കുന്നത്
- ഡിജിറ്റൽ രേഖകളുടെ ഗ്രദ്ധാക്ഷര ലേഖകൾ (Encrypted data) അസുരക്ഷിതമായ കമ്പ്യൂട്ടർ ശൃംഖലകളിലൂടെ അയച്ചാലും അവ ലഭിക്കുന്ന വ്യക്തിക്ക് അയച്ച വ്യക്തിയുടെ തിരിച്ചറിയൽ സാധ്യമാകുന്നതും പ്രാമാണ്യം ഉറപ്പിക്കുന്നതിനും സാധിക്കുന്നു.
- Asymmetric Cryptography എന്ന രീതിയിലാണ് പ്രധാനമായി "ഡിജിറ്റൽ സിഗ്നേച്ചർ" സമ്പ്രദായത്തിനായി ഉപയോഗിച്ച് പോരുന്നത്. അതായത് ഉടമസ്ഥന്റെ കൈവശം സുരക്ഷിതമായി സൂക്ഷിച്ചിട്ടുള്ള ഒരു "Private Key" യും മറ്റുള്ളവർക്ക് നൽകുന്ന ഒരു "Public Key" യും.
- ഉദാഹരണത്തിന് : സുരക്ഷിതമാക്കേണ്ട ടാറ്റ ഒരു "Private Key" ഉപയോഗിച്ച് മറ്റുള്ളവർക്ക് മനസ്സിലാകാത്ത വിധത്തിൽ രഹസ്യ കോഡിൽ എഴുത്രന്നു. അവ ഉടമസ്ഥന്റെ തന്നെ "Public Key" ഉപയോഗിച്ച് തിരികെ പൂർവ സ്ഥിതിയിലേക്ക് കൊണ്ടുവരാൻ സാധിക്കുന്നു.

## സാങ്കേതികമായി ഡിജിറ്റൽ സിഗ്നേച്ചർ ഉപയോഗിക്കുന്ന രീതി

- ഇതിനായി നാം ഇവിടെ ഉപയോഗിക്കുന്നത് RSA encryption algorithm (Rivest, Shamir, Adleman) മാണ്.
- സാങ്കേതികമായി സൈൻ ചെയ്യുന്ന പ്രക്രിയ:
  - സുരക്ഷിതമാക്കേണ്ട ഒരു ടാറ്റ യുടെ ഒരു "Hash" ഉണ്ടാക്കുന്നു.
  - "ഹാഷ്" എന്നാൽ ഇതൊരു ടാറ്റ യുടെയും ഒരു സാരാംശം അഥവാ സത്ത്. പ്രസ്തത സത്തിന്റെ വലിപ്പം ഇപ്പോഴും ഒന്നുതന്നെ ആയിരിക്കം. വ്യത്യസ്തമായ ടാറ്റ കൾക്ക് വ്യത്യസ്തമായ "ഹാഷ്" ആയിരിക്കം ലഭിക്കുക. അഇപോലെ തന്നെ, ഒരേ ടാറ്റ പലതവണയായി "ഹാഷ്" ചെയ്താലും ഒരേ "ഹാഷ്" തന്നെ ലഭിക്കുകയുള്ളൂ. എന്നാൽ ഒരു ഹാഷ് ഏത്ര രീതിയിൽ ശ്രമിച്ചാലും തിരികെ അതിന്റെ പൂർവ രൂപത്തിൽ എത്തിക്കുവാൻ സാധിക്കില്ല.

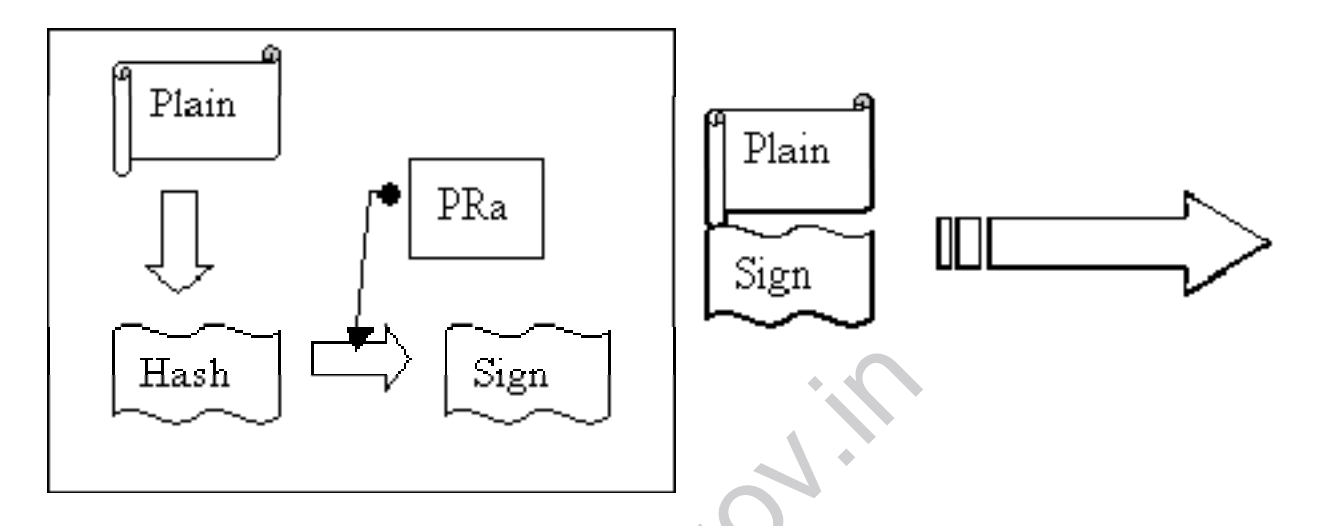

- ശേഷം പ്രസ്തത ഹാഷിനെ സൈൻ ചെയ്യുന്ന വ്യെക്തിയുടെ "Private Key"
   ഉപയോഗിച്ച് ഗ്രഢാക്ഷരലേഖ ഉണ്ടാക്കുന്നു. ഇവയെയാണ് "Signature" എന്ന് പറയുക.
- ഇങ്ങനെ ലഭിക്കുന്ന "Signature" റ്റം, യഥാർത്ഥ ടാറ്റയും സൈൻ ചെയ്ത വ്യക്തിയുടെ "Public Key" യും മറ്റുള്ളവർക്ക് കൈമാറാവുന്നതാണ്.

- സൈൻ ചെയ്ത വിവരം സാങ്കേതികമായി ശരിയാണോ എന്ന് പരിശോധിക്കുന്ന പ്രക്രിയ:
  - ആദ്യമായി, ലഭിക്കുന്ന ടാറ്റ യുടെ ഒരു ഹാഷ് തയ്യാറാക്കക.
  - ശേഷം "Signature"-നെ സൈൻ ചെയ്ത വ്യതിയുടെ "Public Key" ഉപയോഗിച്ച് തിരികെ പൂർവ്വസ്ഥിതിയിൽ എത്തിക്കുക. ഇന്ങ്ങനെ ലഭിക്കുന്ന ഹാഷ്യം യഥാർത്ഥ ടാറ്റയുടെ ഹഷ്യം ഒന്നാണെങ്കിൽ അവ ഉപയോഗിക്കാവ്വന്നതാണ്. ഇല്ലെങ്ങിൽ പ്രസ്തുത ടാറ്റ ആരോ തിരുത്തി എന്ന് ബോത്യമാകും.

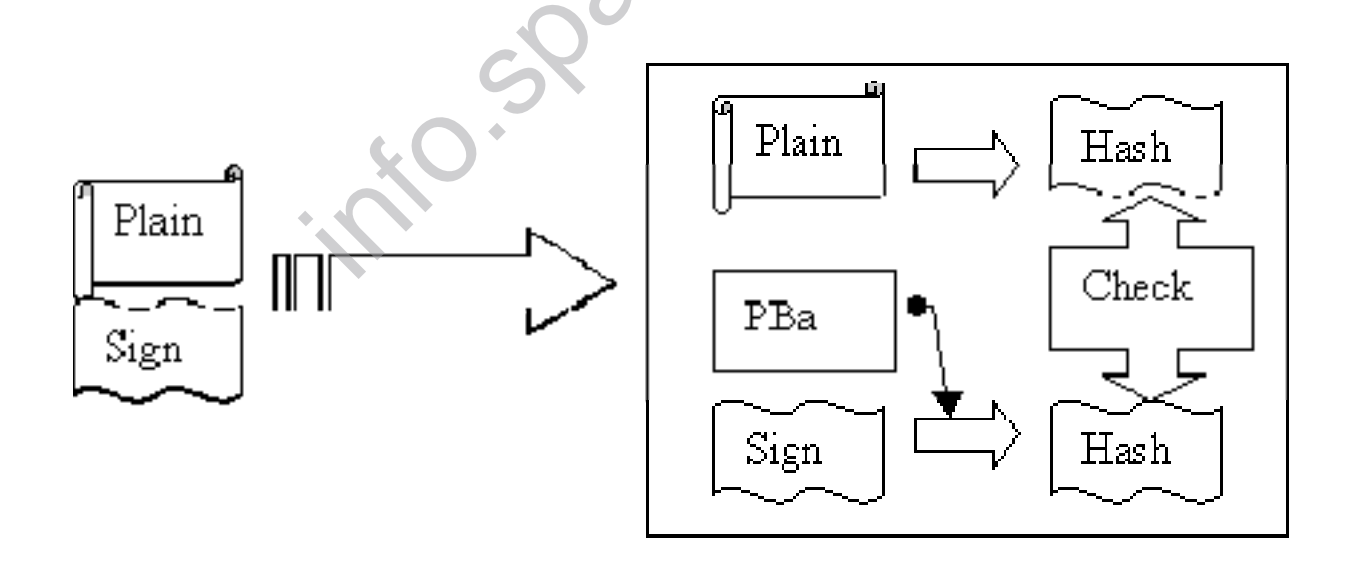

#### ഡിജിറ്റൽ സിഗ്നേച്ചർ ലഭിക്കാൻ

- പ്രധാനമായും ഇവയെ ക്ലാസ്സ് 2 എന്നും ക്ലാസ്സ് 3 എന്നും രണ്ടായി തരം തിരിക്കാം.
- സാധാരണ ആവശ്യങ്ങൾക്ക് ക്ലാസ്സ് 2 എന്ന തരവും, കൂടുതൽ സുരക്ഷിതമായ ആവശ്യങ്ങൾക്ക് ക്ലാസ്സ് 3 യും ഉപയോഗിക്കാം.
- ടാറ്റ സൈൻ ചെയ്യുന്നതിനായി ക്ലാസ്സ് 2 തരത്തിലുള്ള സിഗ്നേച്ചർ മതിയാകം
- ഡിജിറ്റൽ സിഗ്നേച്ചർ ലഭിക്കുന്നതിനുള്ള അപേക്ഷ പ്രസ്തുത ഫോർമാറ്റിൽ ഉയർന്ന ഉദ്യോഗസ്ഥൻറെ സാക്ഷ്യപെടുത്തലോട്കൂടി NIC യുടെ സംസ്ഥാന ഓഫീസിൽ നൽകുക. (ആവശ്യമായ തുകയുടെ DD യോടുകൂടി, നിലവിൽ Rs. 550/- ആണ്)
- അപേക്ഷയുടെ അവസ്ഥ ഇ-മെയിലിൽ യഥാസമയം അറിയിക്കും.
- അപേക്ഷ അന്ഗീകരിച്ചാൽ NIC യുടെ വെബ്സൈറ്റിലെ അപേക്ഷകന്റെ ഇ-മെയിലിൽ ലഭിച്ച ലോഗിൻ ഉപയോഗിച്ച് ഡിജിറ്റൽ സിഗ്നേച്ചർ ഡൌൺലോഡ് ചെയ്യാവുന്നതാണ്.
- പ്രസ്തത ഡിജിറ്റൽ സിഗ്നേച്ചർ സൂക്ഷിക്കുന്നതിനായുള്ള പ്രത്യേക ടോക്കൻ ഇതോടൊപ്പം ലഭിക്കം
- (USB ഡ്രൈവിൽ ഉപയോഗിക്കാവുന്ന തരത്തിലുള്ള ഒരു സുരക്ഷിതമായ ഉപകരണമാണ് ഇവ)

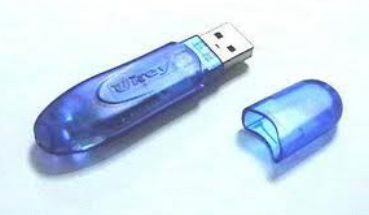

#### ഡിജിറ്റൽ സിഗ്നേച്ചർ - ശ്രദ്ധിക്കേണ്ട കാര്യങ്ങൾ

- ലഭിക്കുന്ന "signature file" സ്വന്തം ആവശ്യത്തിനുള്ള കമ്പ്യൂട്ടറിൽ മാത്രം പരമാവധി ഇൻസ്റ്റോൾ ചെയ്യുക.
- ലഭിക്കുന്ന "signature file" പൊതുവായ കമ്പ്യൂട്ടറിൽ ഇൻസ്റ്റോൾ ചെയ്താൽ ഉപയോഗത്തിന് ശേഷം ഡിലീറ്റ് ചെയ്യാൻ മറക്കരുത്.
- പരമാവധി "signature token" ഉപയോഗിക്കാൻ ശ്രമിക്കുക. ഈരീതിയാണ് തികച്ചും സുരക്ഷിതമായിട്ടുള്ളത്.
- ലഭിക്കുന്ന "signature file" മറ്റുള്ളവർക്ക് അയച്ചു കൊടുക്കാൻ പാടില്ല. താങ്കളുടെ ATM Card ഉം, അവയുടെ രഹസ്യനാമവും പോലെതന്നെ ഇവയും സുരക്ഷിതമായി ഉപയോഗിക്കുക.
- Key ദുരുപയോഗപ്പെട്ടാൽ അതിന്റെ ഉടമസ്ഥനാണ് ബാധ്യത
- Key നഷ്ട്പെട്ടപോയാൽ ഉടൻ തന്നെ Certifying Authority (CA) യെ അറിയിക്കുക.

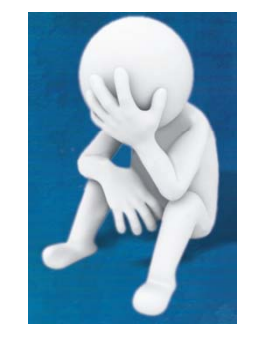

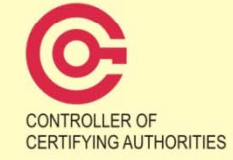

CONTROLLER OF CERTIFYING AUTHORITIES 6, CGO Complex, Electronics Niketan Lodhi Road, New Delhi - 110003 E-mail : info@cca.gov.in Website : http://cca.gov.in

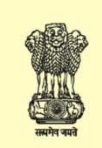

Ministry of Communications & Information Technology Government of India

## ഡിജിറ്റൽ സിഗ്നേച്ചർ -കമ്പ്യൂട്ടറിൽ വിന്യസിക്കുന്ന രീതി

- അപേക്ഷകന്റെ ഇ-മെയിലിൽ ലഭിച്ച ലോഗിൻ ഉപയോഗിച്ച് NIC യുടെ വെബ്സൈറ്റിലൂടെ ഡിജിറ്റൽ സിഗ്നേച്ചർ ഡൌൺലോഡ് ചെയ്യാവുന്നതാണ്.
- അതിനായി https://nicca.nic.in എന്നാ വെബ്സൈറ്റിൽ പ്രവേശിക്കക (ചിത്രം കാണുക)
- Token വിന്യസിക്കുന്നതിനുള്ള സെറ്റപ്പ് ഫയൽ, വിന്യസിക്കുന്നതിനുള്ള സഹായങ്ങൾ തുടങ്ങിയവയും ഈ വെബ്സൈറ്റിലൂടെ ലഭിക്കം

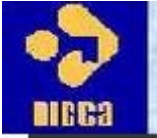

NIC Certifying Authorit

Home Resources Support Repository Contact Us

The maximum time limit for DC suspension/revocation re

#### Pls read carefully Encryption Key Backup Procedure

View DSC Fee Structure Download DSC Request Form Download Smart Card/USB eToken Driver

#### **Download Certificate chain**

NOTICE:Implementation of Interoperability Guidelines for Digital Signature Certificates (DSC) issued under Information Technology Act. 2000

It is to bring to the notice of all concerned that NICCA would start issuing DSC as per new certificate profile as laid down in the Interoperability Guidelines, upon communication from CCA. All application vendors are requested to test their application with new certificates (DSC) which can be downloaded from here: <u>SHA256 with 2048</u> <u>Trust Chain</u>

#### \*\*\* NOTICE \*\*\*

All CA/RA Administrators/Officers are required to get issued fresh DSC with SHA256/2048 bits for their ROLE CARDS on immediate basis because existing DSC cards with SHA1 will not work for DSC issuance. Pls send your request immediately to NICCA Delhi. Those who have already issued SHA256 card NEED NOT to request fresh DSC for their Role cards. (Pls update your client to JRE 6) <u>Download</u>

JRE 6 (32 bit) FAQs for DLL to select RAA & CAO card/token Prerequisites for Token Installation

As per CCA directives:

From 1st January 2012, NICCA shall issue DSC with Signature Algorithm SHA256 with 2048 bits key strength only.

Login

Member Login

Administrator Login

More

Instructions for Digital Certificate Enrolment:

Page 10 of 36

- ശേഷം "Member login" എന്നാ ലിങ്ക് തെരഞ്ഞെടുത്തു ഈമെയിലിൽ ലഭിച്ച യുസർ നയിമും രഹസ്യകൊടും നൽകുക.
- ശേഷം ''Download Certificate'' എന്നാ ഭാഗത്തുനിന്നും താങ്കൾക്ക് അനുവദിച്ചിട്ടുള്ള ''Digital Signature (DSC)'' ഡൌൺലോഡ് ചെയ്യുക.
- ഇങ്ങനെ ഡൌൺലോഡ് ചെയ്ത ഫയലിന് (.pfx) എന്നായിരിക്കം എക്സ്റ്റൻഷൻ ഉണ്ടാവുക. (പ്രസ്തത ഫയലിന്റെ Properties ശ്രെദ്ധിക്കക)

| 🈏 🖂 Your Nár  | ne> Properties                                     |  |  |  |  |  |  |  |  |
|---------------|----------------------------------------------------|--|--|--|--|--|--|--|--|
| General Secu  | rity Details Previous Versions                     |  |  |  |  |  |  |  |  |
|               | Your Name                                          |  |  |  |  |  |  |  |  |
| Type of file: | Type of file: Personal Information Exchange (.pfx) |  |  |  |  |  |  |  |  |
| Opens with:   | Crypto Shell Extensions <u>Change</u>              |  |  |  |  |  |  |  |  |

• അവ സുരക്ഷിതമായ ഒരു ഫോൾഡറിൽ സൂക്ഷിക്കുക

- •
- അവ കമ്പ്യൂട്ടറിൽ വിന്യസിക്കുന്നതിനായി പ്രസ്തുത ഫയൽ ഡബിൾ ക്ലിക്ക് ചെയുക.

| Certificate Import Wizard |                                                                                                    | Certificate Import Wizard                                                                                                    |
|---------------------------|----------------------------------------------------------------------------------------------------|----------------------------------------------------------------------------------------------------|
|                           | Welcome to the Certificate Import<br>Wizard                                                                                                    | File to Import<br>Specify the file you want to import.                                                                                                    |
|                           | This wizard helps you copy certificates, certificate trust<br>lists, and certificate revocation lists from your disk to a<br>certificate store.<br>A certificate, which is issued by a certification authority, is<br>a confirmation of your identity and contains information<br>used to protect data or to establish secure network<br>connections. A certificate store is the system area where<br>certificates are kept.<br>To continue, click Next. | File name:         \MyCertificate\DSCertificates\NARAYANAN_NAMPOOTHIRI_G.pfx         Browse         Note:       More than one certificate can be stored in a single file in the following formats:         Personal Information Exchange- PKCS #12 (.PFX,.P12)         Cryptographic Message Syntax Standard- PKCS #7 Certificates (.P7B)         Microsoft Serialized Certificate store (.SST) |
|                           | < <u>B</u> ack Next > Cancel                                                                                                    | Learn more about <u>certificate file formats</u>                                                                                                    |
|                           | ●ചിത്രം 1                                                                                                    |                                                                                                    |

•ചിത്രം 2

| Certificate Import Wizard                                                                                                    | x                                                                                                    |
|----------------------------------------------------------------------------------------------------|----------------------------------------------------------------------------------------------------|
| Password<br>To maintain security, the private key was protected with a password.                                                              | •ചിത്രം 3 — സർട്ടിഫിക്കറ്റിന്റെ                                                                          |
| Type the password for the private key.<br><u>Password:</u><br>•••••••                                                                         | പാസ്സവേർഡ് നൽക്കക                                                                                        |
| Enable strong private key protection. You will be prompted every time the<br>private key is used by an application if you enable this option. |                                                                                                    |
| Mark this key as exportable. This will allow you to back up or transport your<br>keys at a later time.                                        | Certificate Import Wizard                                                                                |
| Include all extended properties.                                                                                                    | Certificate Store<br>Certificate stores are system areas where certificates are kept.                    |
| Learn more about protecting private keys                                                                                                    | Windows can automatically select a certificate store, or you can specify a location for the certificate. |
| < <u>Back</u> Next > C                                                                                                    | Place all certificates in the following store                                                            |
| •                                                                                                    | Certificate store:                                                                                       |
|                                                                                                    | Learn more about <u>certificate stores</u>                                                               |
| •ചിത്രം 4                                                                                                    | < <u>B</u> ack <u>N</u> ext > Cancel                                                                     |

| Certificate Import Wizard | ×                                                                                                    |
|---------------------------|----------------------------------------------------------------------------------------------------|
|                           | Completing the Certificate Import<br>Wizard<br>The certificate will be imported after you click Finish.                                                                                                    |
|                           | You have specified the following settings:           Certificate Store Selected         Automatically determined by t           Content         PFX           File Name         F: \MyCertificate \DSCertificate |
| , 0.S                     |                                                                                                    |
|                           | < Back Finish Cancel                                                                                                    |

•ചിത്രം 5 — ''Finish'' ബട്ടൺ ചിക്ക് ചെയ്താൽ സർട്ടിഫിക്കറ്റ് കമ്പ്യൂട്ടറിൽ വിന്യസിക്കപ്പെടും

- സർട്ടിഫിക്കറ്റ് കമ്പ്യൂട്ടറിൽ വിന്യസിച്ചോ എന്നറിയാൻ.
- ''Internet Explorer'' എന്ന സോഫ്റ്റ്വെയർ ത്രറക്കുക
- ശേഷം "Tools" എന്ന മെന്രവിൽ നിന്നം "Internet Option" എന്ന സബ് മെന്ര എട്ടുക്കുക.

• അതിലെ ''Content'' എന്ന ടാബിലെ ''Certificates'' എന്ന ബട്ടൺ തെരഞ്ഞെടുക്കക

| Internet Options                                                                                                    |  |  |  |  |  |  |  |  |  |
|----------------------------------------------------------------------------------------------------|--|--|--|--|--|--|--|--|--|
| General Security Privacy Content Connections Programs Advanced                                                                                |  |  |  |  |  |  |  |  |  |
| Parental Controls                                                                                                    |  |  |  |  |  |  |  |  |  |
| Control the Internet content that can Parental Controls be viewed.                                                                            |  |  |  |  |  |  |  |  |  |
| Content Advisor                                                                                                    |  |  |  |  |  |  |  |  |  |
| Ratings help you control the Internet content that can be viewed on this computer.                                                            |  |  |  |  |  |  |  |  |  |
| 🛛 🛞 Enable 🚱 Settings                                                                                                    |  |  |  |  |  |  |  |  |  |
| Certificates                                                                                                    |  |  |  |  |  |  |  |  |  |
| Use certificates for encrypted connections and identification.                                                                                |  |  |  |  |  |  |  |  |  |
| Clear <u>S</u> L state <u>C</u> ertificates Pu <u>b</u> lishers                                                                               |  |  |  |  |  |  |  |  |  |
| AutoComplete                                                                                                    |  |  |  |  |  |  |  |  |  |
| AutoComplete stores previous entries Settings<br>on webpages and suggests matches<br>for you.                                                 |  |  |  |  |  |  |  |  |  |
| Feeds and Web Slices                                                                                                    |  |  |  |  |  |  |  |  |  |
| Feeds and Web Slices provide updated <u>Settings</u><br>content from websites that can be<br>read in Internet Explorer and other<br>programs. |  |  |  |  |  |  |  |  |  |
|                                                                                                    |  |  |  |  |  |  |  |  |  |
| OK Cancel Apply                                                                                                    |  |  |  |  |  |  |  |  |  |
|                                                                                                    |  |  |  |  |  |  |  |  |  |

 പ്രസ്തത സ്തീനിൽ സർട്ടിഫിക്കറ്റ് ലഭിച്ച വ്യക്തിയുടെ പേരും, സർട്ടിഫിക്കറ്റ് നൽകിയ സ്ഥാപനത്തിന്റെ വിവരങ്ങളും, സർട്ടിഫിക്കടിന്റെ കാലാവധി അവസാനിക്കുന്ന തീയതിയും കാണാം.

| Intended purpose: <all>         Personal       Other People       Intermediate Certification Authorities       Trusted Root Certification         Issued To       Issued By       Expiration Date         Intermediate Certification       Expiration Date         Internet To       Issued By       Expiration Date         Internet To       Issued By       Expiration Date         Internet To       Issued Cartification       4/8/2015         Import       Export       Remove       Advanced         Certificate intended purposes       <all>       Vjew</all></all> | Certificates                                                    | a (transformer (secondare))            | ×                          |
|----------------------------------------------------------------------------------------------------|-----------------------------------------------------------------|----------------------------------------|----------------------------|
| Personal       Other People       Intermediate Certification Authorities       Trusted Root Certification         Issued To       Issued By       Expiration Date         Issued To       Issued By       Expiration Date         NARAYANAN N       SafeScrypt sub-CA for RCAI Class 2 2012       4/8/2015         Import       Export       Remove       Advanced         Certificate intended purposes       View       View                                                                                                    | Intended purpose:                                               | All>                                   |                            |
| Issued To       Issued By       Expiration Date         NARAYANAN N       SafeScrypt sub-CA for RCAL Class 2 2012       4/8/2015         Import       SafeScrypt sub-CA for RCAL Class 2 2012       4/8/2015         Import       Export       Remove         Advanced       Advanced         Certificate intended purposes       View                                                                                                    | Personal Other People                                           | Intermediate Certification Authorities | Trusted Root Certification |
| Import       Export       Remove       Advanced         Certificate intended purposes                                                                                                    | Issued To                                                       | Issued By                              | Expiration Date            |
| learn more apout certificates                                                                                                    | Import       Export       Certificate intended purp <all></all> | SafeScrypt sub-CA for RCAI Class 2 201 | <u>A</u> dvanced           |

- സർട്ടിഫിക്കറ്റിന്റെ ഉപയോഗം കഴിഞ്ഞാൽ "Remove" എന്നാ ബട്ടൺ തെരഞ്ഞെടുത്താൽ അവ കമ്പ്യൂട്ടറിൽ നിന്നും നീക്കം ചെയ്യാവുന്നതാണ്.
- വീണ്ടം ആവശ്യം വന്നാൽ, ആദ്യം ഡൌൺലോഡ് ചെയ്ത (.pfx) ഫയൽ വീണ്ടം വിന്യസിച്ചാൽ മതിയാക്കം.

# HOW DIGITAL SIGNATURE WORKS IN SPARK

Page 17 of 36

#### Authentications in SPARK

- Login Authentication
- New Employee authentication
- Entitlement authentication
- Increment authentication
- Promotion Authentication
- Join on Transfer Authentication
- Relieve on transfer Authentication
- Leave Authentication
- Sanctioned Post Authentication

#### **SPARK Login Screen**

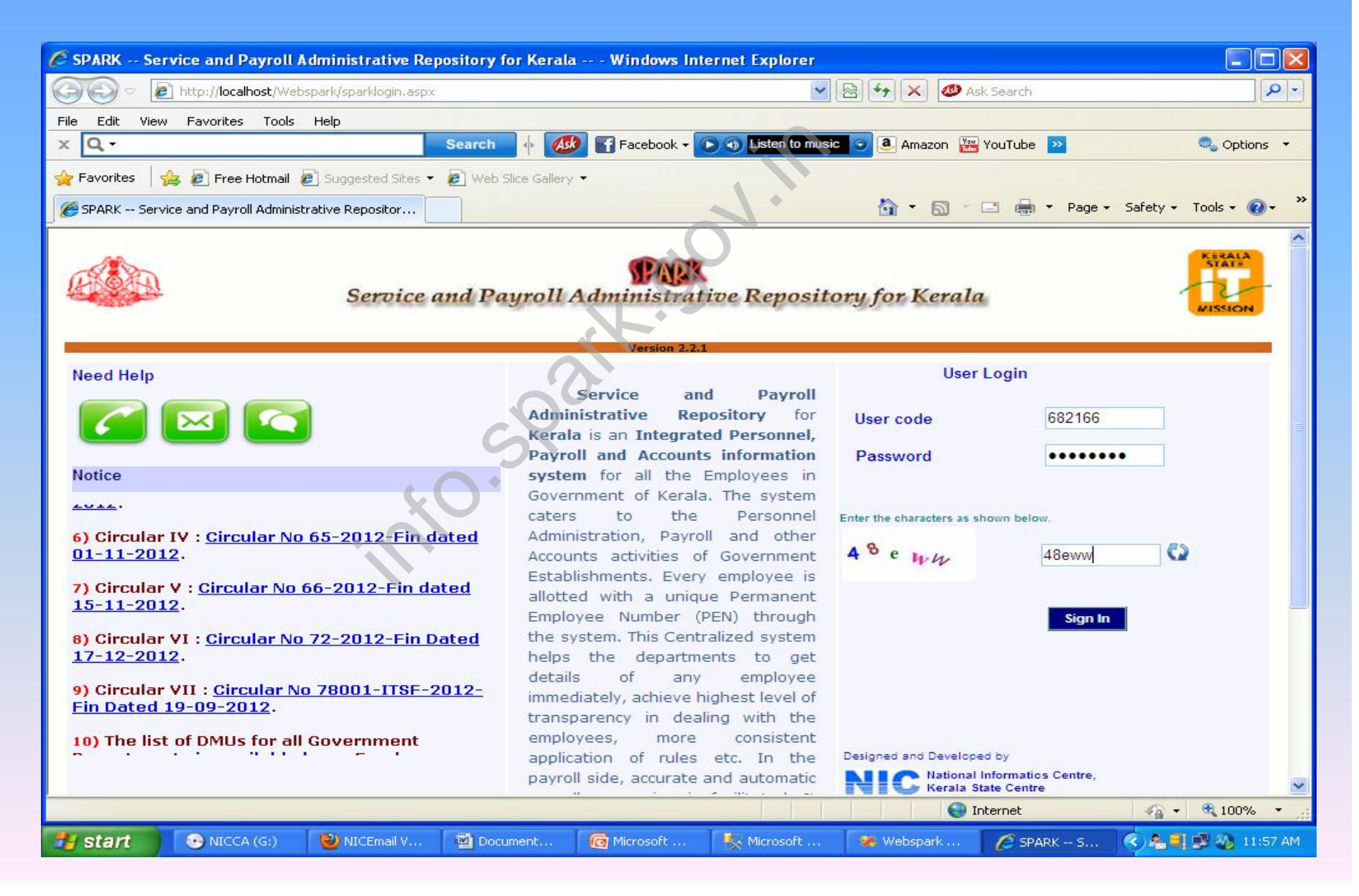

#### Login : Asking to insert DSC device

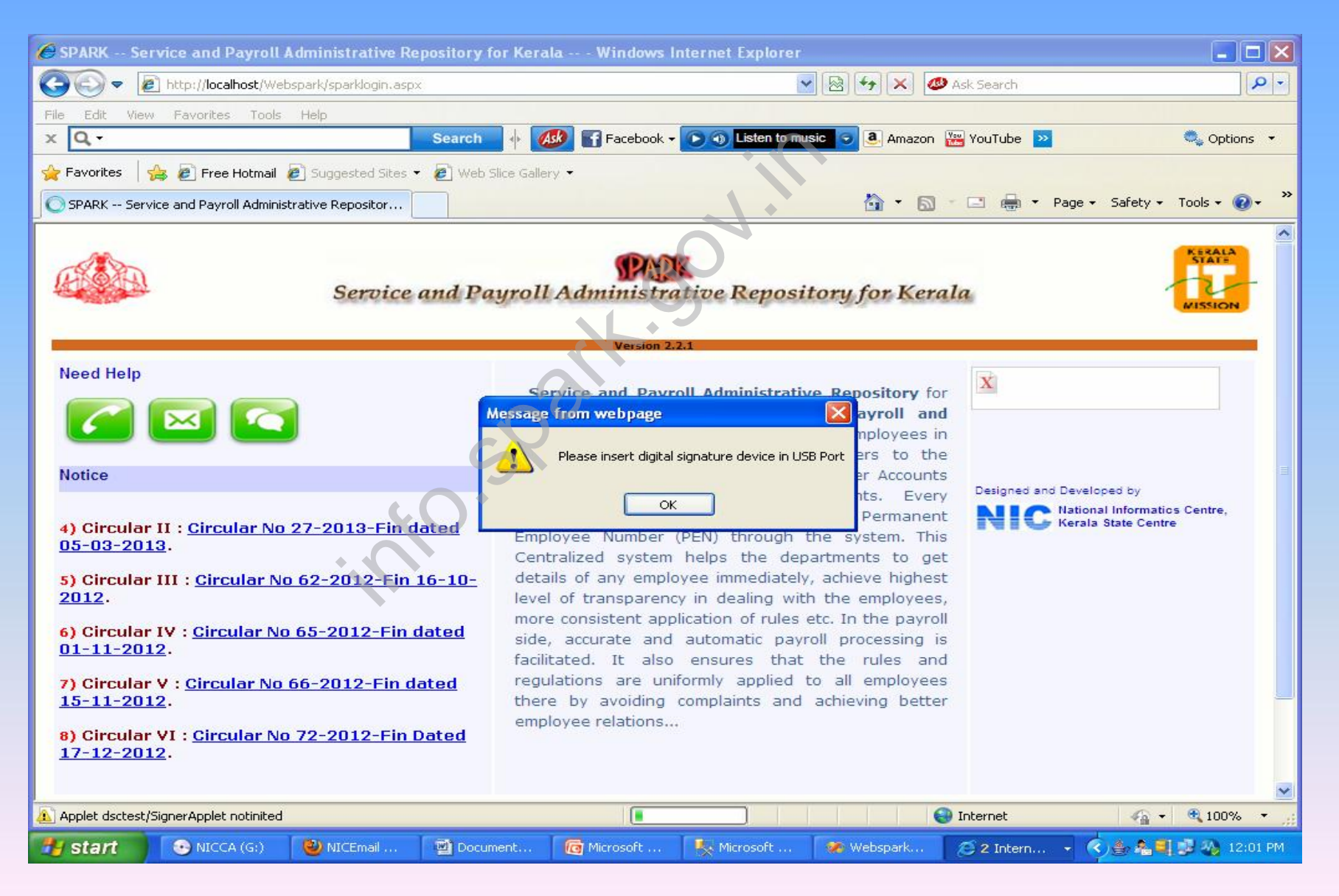

#### **DSC** enabled Sign in

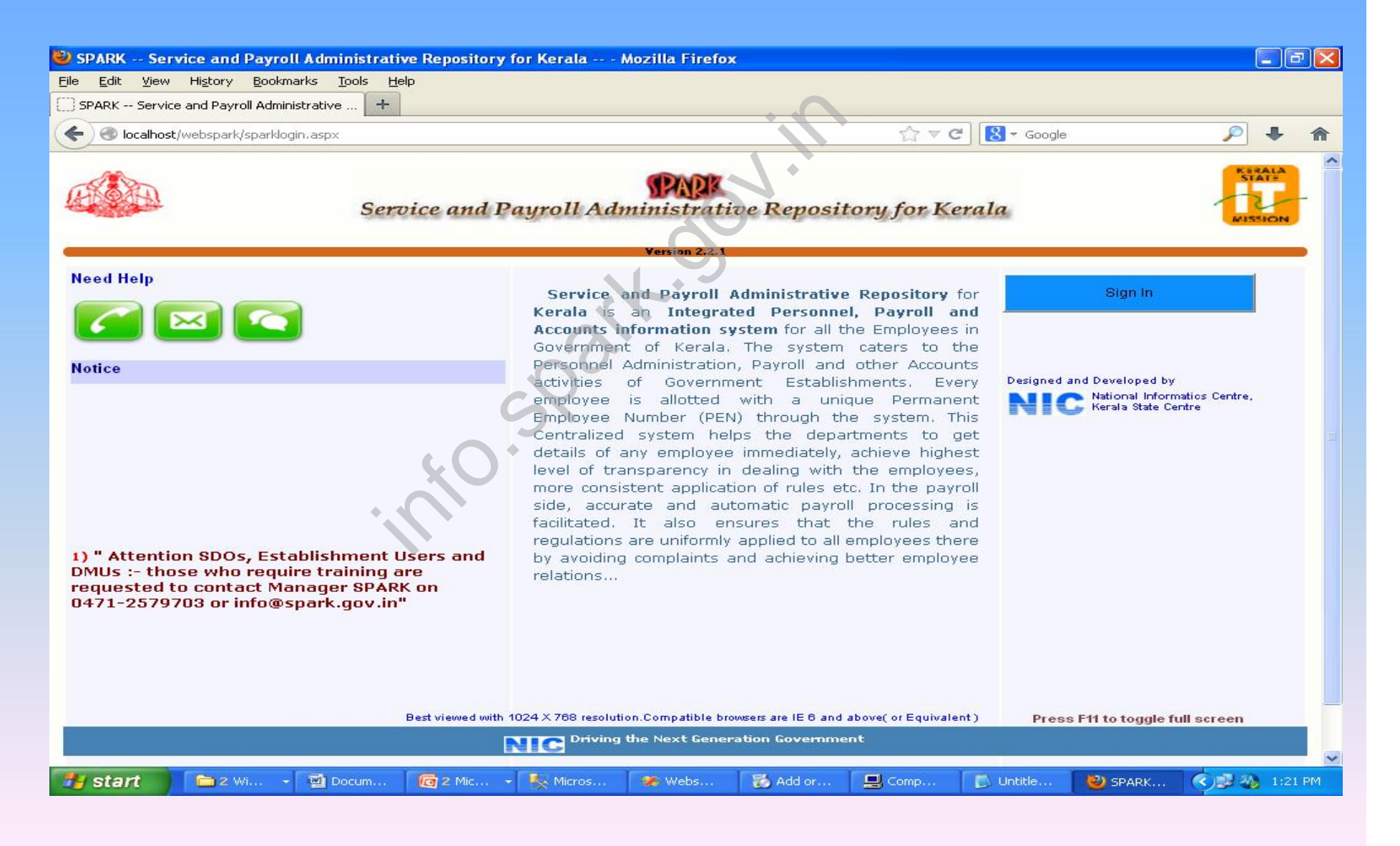

#### Login : Asking PIN

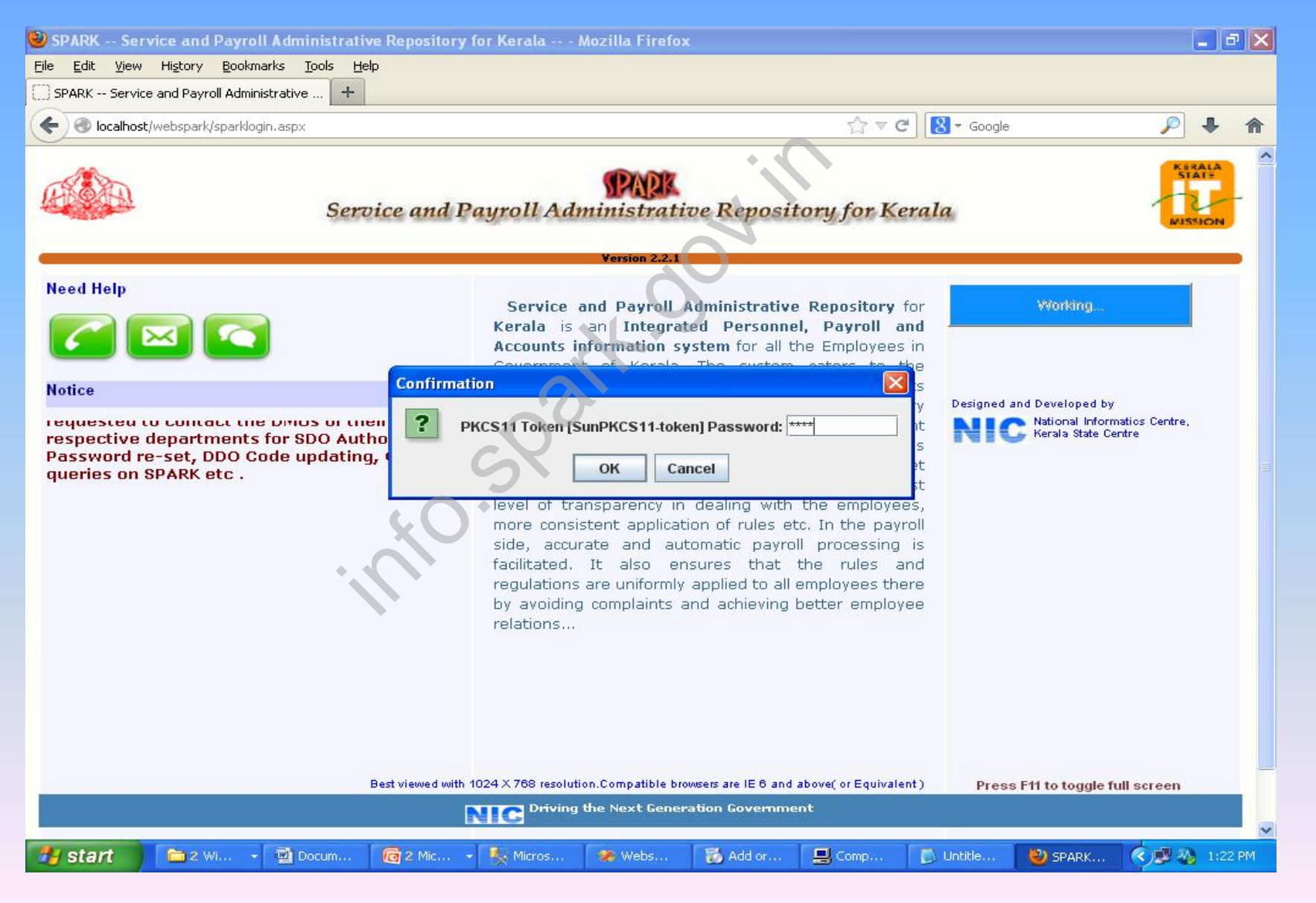

## **DSC login success**

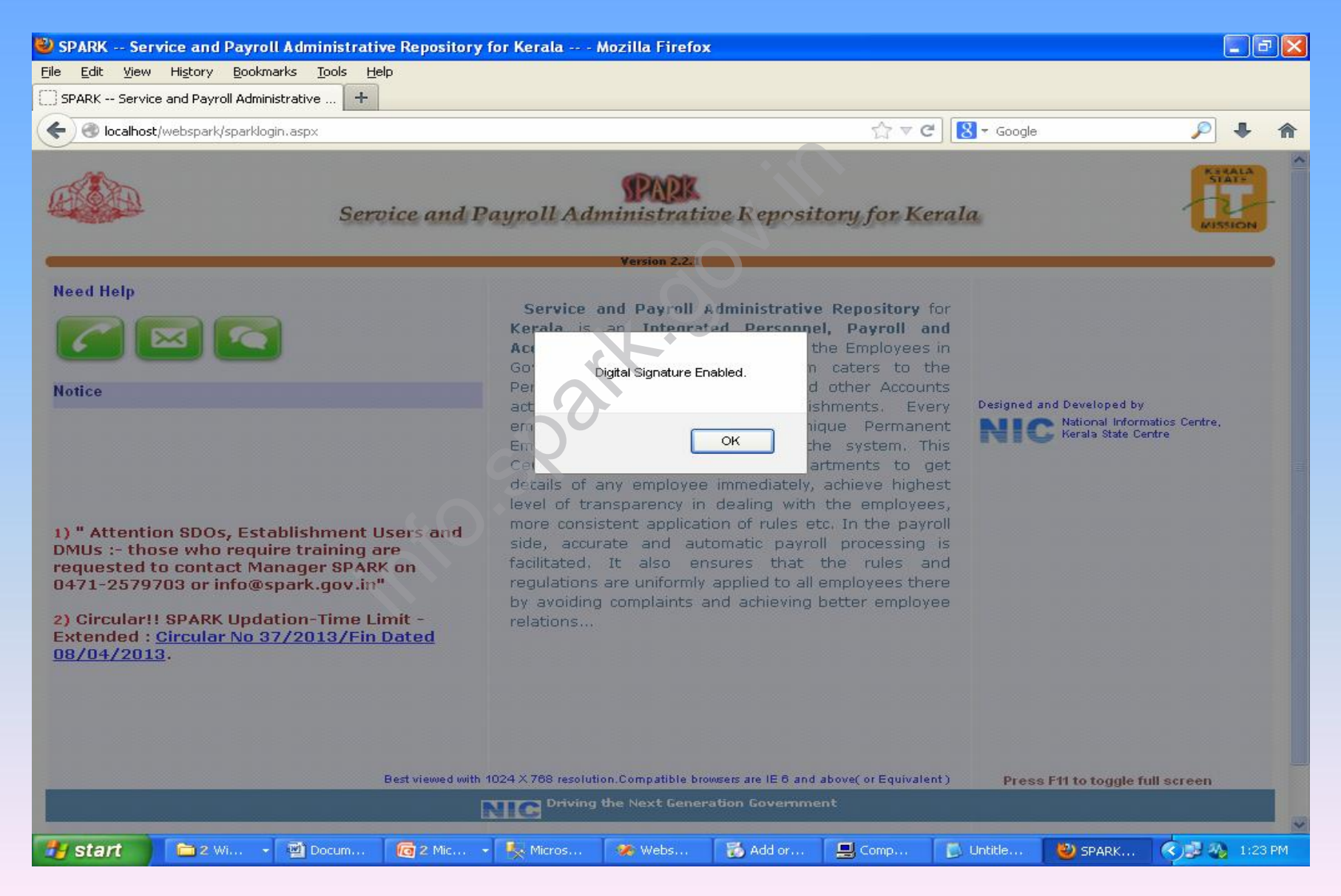

#### **Authentication Menu**

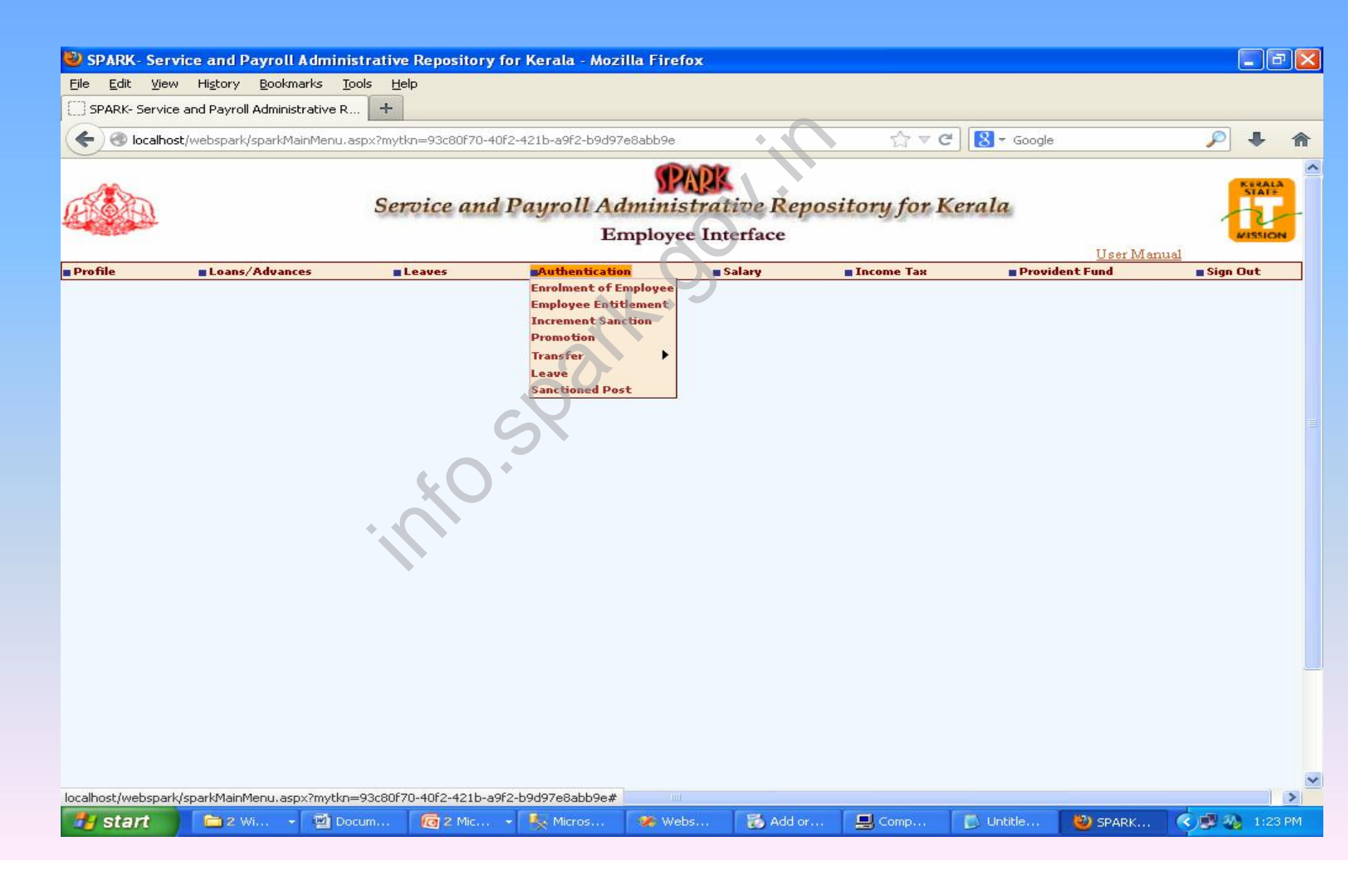

| 🥹 SPARK- Ser                           | vice and Payroll Ac                                         | dminist                   | rative Repos           | itory for K   | erala - Mozilla         | Firefox                       |                 |               |            |            |              | a 🗙   |
|----------------------------------------|-------------------------------------------------------------|---------------------------|------------------------|---------------|-------------------------|-------------------------------|-----------------|---------------|------------|------------|--------------|-------|
| <u>File E</u> dit <u>V</u> iev         | w Hi <u>s</u> tory <u>B</u> ookmarl                         | ls <u>T</u> ool           | s <u>H</u> elp         |               |                         |                               |                 |               |            |            |              |       |
| SPARK- Servic                          | e and Payroll Administra                                    | itive R                   | +                      |               |                         |                               |                 |               |            |            |              |       |
| 🗲 🛞 localho                            | ost/webspark/sparkMain1                                     | Menu, asp                 | 0x?mytkn=93c80         | )F70-40F2-42: | 1b-a9f2-b9d97e8a        | abb9e                         |                 |               | C C Google |            | P 4          | A     |
|                                        |                                                             |                           | Service                | and Pa        | <i>yroll Adn</i><br>Emp | PARK<br>uinistratioloyee Inte | ive F<br>erface | epository for | Kerala     | User Manua |              |       |
| Profile                                | Loans/Advances                                              | 8                         | Leaves                 |               | Authentication          | S:                            | alary           | Income Tax    | Provid     | lent Fund  | Sign Out     |       |
| Department<br>Office<br>(Note: DA,HRA, | Education (General<br>CHEMPAZHANTH<br>CCA and other autocal | )<br>I SNG H<br>culated e | SS<br>earnings are not | : shown here] | 8                       | 8                             | 3               |               |            |            |              |       |
| PEN Nar                                | me                                                          | Basicpay                  | Lastchange P           | resentSalary  | Special Allowanc        | e Training Allow              | vance           |               |            |            |              |       |
| 174927Suj                              | jatha P                                                     | 19240                     | 01/02/2013N            | lot Locked    |                         |                               |                 |               |            |            |              |       |
| 174929Su                               | nitha V                                                     | 19740                     | 01/07/2012             |               |                         | 200                           |                 |               |            |            |              |       |
| 174936Ra                               | ijendra Babu T N                                            | 26520                     | 01/07/2012N            | lot Locked    |                         |                               |                 |               |            |            |              |       |
| 174938Vin                              | mala T                                                      | 13540                     | 01/06/2012N            | lot Locked    | 120                     |                               |                 |               |            |            |              |       |
| 174946RA                               | MESHKUMAR P N                                               | 14260                     | 01/07/2012N            | lot Locked    |                         |                               |                 |               |            |            |              |       |
| 174947SE                               | ENA O H                                                     | 21240                     | 01/07/2012L            | ocked         |                         |                               |                 |               |            |            |              |       |
| 174954Ma                               | anju S S                                                    | 20240                     | 01/10/2012L            | ocked         |                         |                               |                 |               |            |            |              |       |
| 174955Ap                               | arna G                                                      | 19740                     | 01/07/2012N            | lot Locked    | -                       |                               |                 |               |            |            |              |       |
| 175272Vin                              | nu R V                                                      | 12550                     | 22/02/2013L            | ocked         | 220                     |                               |                 |               |            |            |              |       |
| 175295SR                               | EE KALA M S                                                 | 20240                     | 01/12/2012L            | ocked         |                         |                               |                 |               |            |            |              |       |
| 175299Shi                              | ibu S                                                       | 8960                      | 03/10/2012L            | ocked         |                         |                               |                 |               |            |            |              |       |
| 175334Kri                              | shnakumary K                                                | 20240                     | 01/07/2012L            | ocked.        |                         |                               |                 |               |            |            |              |       |
| 175349Bin                              | niSL                                                        | 20240                     | 01/07/2012L            | ocked         |                         |                               |                 |               |            |            |              |       |
| 243819LE                               | VAN S                                                       | 20740                     | 01/07/2012L            | ocked         |                         |                               |                 |               |            |            |              |       |
| 279871MC                               | DHANAN P N                                                  | 19740                     | 01/06/2012L            | ocked         |                         |                               |                 |               |            |            |              |       |
| 628590Re                               | kha Raj                                                     | 18740                     | 01/02/2013L            | ocked.        |                         |                               |                 |               |            |            |              |       |
| 660015LEP                              | KSHMY SHAJEENDRAN                                           | 13900                     | 01/07/2012L            | ocked         |                         |                               |                 |               |            |            |              |       |
| 660027DE                               | EPA A                                                       | 14260                     | 01/02/2013L            | ocked         |                         |                               |                 |               |            |            |              |       |
| 661103SU                               | IMI M                                                       | 15380                     | 12/11/2012L            | ocked         | ļ                       | 1                             | 1               |               |            |            |              | ~     |
| 🛃 start                                | 🔁 2 Wi 🔹                                                    | 헬 Docu                    | m 👩 2 (                | Mic           | Micros                  | X Webs                        | 76 A            | id or 📃 Comp  | 🚺 Untitle  | 🕹 SPARK    | (*)\$2 %) 1: | 24 PM |

| 🕹 S<br>File | PARK- S       | Service and Payroll Ac<br>View History Bookmark | l <mark>minis</mark> t<br>s Tool | rative Repo<br>Is Help | sitory for K  | erala - Mozil  | lla Firefox        |       |            |                |             |         | . P 🗙   |
|-------------|---------------|-------------------------------------------------|----------------------------------|------------------------|---------------|----------------|--------------------|-------|------------|----------------|-------------|---------|---------|
| s           | –<br>PARK- Se | rvice and Payroll Administra                    | tive R                           | +                      |               |                |                    |       |            |                |             |         |         |
| E           | locz          | albost (webspark (sparkMain)                    | Menulasr                         | nx?mvtkn=93cf          | 30670-4062-42 | 1h-a9f2-h9d97e | e8abb9e            |       | 5^7 V      | C 🛛 🕄 🛪 Google |             | Ø,      | L 🏠     |
|             |               |                                                 |                                  |                        |               |                |                    |       |            |                |             |         |         |
| -           |               |                                                 |                                  |                        |               | En             | nployee Inte       | rface |            |                | Heer Manual | MI      | SSION   |
| Prot        | file          | Loans/Advances                                  |                                  | Leaves                 |               | Authentication | n 🗧 Sa             | lary  | Income Tax | Provide        | ent Fund    | Sign Ou | ıt      |
|             | PEN           | Name                                            | Basicpay                         | Lastchange             | PresentSalary | Special Allowa | nce Training Allow | ance  |            |                |             |         | 1       |
|             | 174927        | Sujatha P                                       | 19240                            | 01/02/2013             | Not Locked    |                |                    |       | 5          |                |             |         |         |
|             | 174929        | Sunitha V                                       | 19740                            | 01/07/2012             |               |                | 200                |       |            |                |             |         |         |
|             | 174936        | Rajendra Babu T N                               | 26520                            | 01/07/2012             | Not Locked    |                |                    |       |            |                |             |         |         |
|             | 174938        | Vimala T                                        | 13540                            | 01/06/2012             | Not Locked    | 120            |                    |       | ×          |                |             |         |         |
|             | 174946        | RAMESHKUMAR P N                                 | 14260                            | 01/07/2012             | Not Locked    |                |                    |       |            |                |             |         |         |
|             | 174947        | SEENA O H                                       | 21240                            | 01/07/2012             | Locked        |                |                    |       |            |                |             |         |         |
|             | 174954        | Manju S S                                       | 20240                            | 01/10/2012             | Locked        |                |                    |       |            |                |             |         |         |
|             | 174955        | Aparna G                                        | 19740                            | 01/07/2012             | Not Locked    |                |                    |       |            |                |             |         |         |
|             | 175272        | Vinu R V                                        | 12550                            | 22/02/2013             | Locked        | 220            |                    |       |            |                |             |         |         |
|             | 175295        | SREE KALA M S                                   | 20240                            | 01/12/2012             | Locked        |                |                    |       |            |                |             |         |         |
|             | 175299        | Shibu S                                         | 8960                             | 03/10/2012             | Locked        |                |                    |       |            |                |             |         |         |
|             | 175334        | Krishnakumary K                                 | 20240                            | 01/07/2012             | Locked        |                | 4                  |       |            |                |             |         |         |
|             | 175349        | Bini S L                                        | 20240                            | 01/07/2012             | Locked        |                |                    | -     |            |                |             |         |         |
|             | 243819        | LEVAN S                                         | 20740                            | 01/07/2012             | Locked        | · ·            |                    |       |            |                |             |         |         |
|             | 279871        | MOHANAN P N                                     | 19740                            | 01/06/2012             | Locked        |                |                    |       |            |                |             |         |         |
|             | 628590        | Rekha Raj                                       | 18740                            | 01/02/2013             | Locked        |                |                    |       |            |                |             |         |         |
|             | 660015        | LEKSHMY SHAJEENDRAN                             | 13900                            | 01/07/2012             | Locked        |                |                    |       |            |                |             |         |         |
|             | 660027        | DEEPA A                                         | 14260                            | 01/02/2013             | Locked        |                |                    |       |            |                |             |         |         |
|             | 661103        | SUMI M                                          | 15380                            | 12/11/2012             | Locked        |                |                    | -     |            |                |             |         |         |
|             | 667553        | Riginabeevi J                                   | 9690                             | 01/06/2012             | Locked        | -              |                    |       |            |                |             |         |         |
| 님           | 674089        | DEEPA S                                         | 17420                            | 01/07/2012             | Locked        |                |                    |       |            |                |             |         |         |
|             | 675158        | ANISHA B                                        | 11920                            | 01/06/2012             | Locked        |                |                    |       |            |                |             |         |         |
|             |               |                                                 |                                  |                        | Authorize     |                |                    |       |            |                |             |         | _       |
|             |               |                                                 |                                  |                        |               |                |                    |       |            |                |             |         | ~       |
| <           |               |                                                 |                                  |                        |               |                | Ш                  |       |            |                |             |         | >       |
| -           | start         | 🔁 2 Wi 🔹                                        | 헬 Docu                           | m 👩 2                  | Mic           | Micros         | 🌸 Webs             | 🐻 Ada | lor 🖳 Comp | 🚺 Untitle      | 🕘 SPARK     |         | 1:24 PM |

|            | mat service and rayrour                         | dminist              | rative Repositor       | y for Kerala - Moz                | illa Firefox           |            |                            |             |  |  |
|------------|-------------------------------------------------|----------------------|------------------------|-----------------------------------|------------------------|------------|----------------------------|-------------|--|--|
| Eile       | <u>E</u> dit <u>View</u> History <u>B</u> ookma | rks <u>T</u> ool     | s <u>H</u> elp         |                                   |                        |            |                            |             |  |  |
| []] SP     | ARK- Service and Payroll Administ               | ative R              | +                      |                                   |                        |            |                            |             |  |  |
| (+)        | localhost/webspark/sparkMai                     | nMenu, asp           | )<br>x?mytkn=93c80f70- | 40f2-421b-a9f2-b9d97              | 'e8abb9e               | 습 v        | C C Soogle                 | ₽ ↓ ♠       |  |  |
| TOR        |                                                 |                      |                        |                                   |                        |            |                            |             |  |  |
| -          |                                                 |                      |                        | E                                 | nployee Interfa        | ce         |                            | MISSION -   |  |  |
| Profi      | le <b>E</b> Loans/Advance                       | 5                    | Leaves                 | Authenticatio                     | n 🗧 Salary             | Income Tax | Provident Fu               | nd Sign Out |  |  |
| [Nate      | u Dă HBă CCă and other autor                    | n <del>i ono n</del> | uu                     | un haral                          |                        |            |                            | 2           |  |  |
| Inoce      | PEN Name                                        | Basicnau             | astrhange Prese        | wn nerej<br>ntSalarySnerial Allow | ance Training Allowanc |            |                            |             |  |  |
|            | .74927Sujatha P                                 | 19240                | 01/02/2013Not L        | ocked                             |                        |            |                            |             |  |  |
|            | .74929Sunitha V                                 | 19740                | 01/07/2012             |                                   | 200                    |            |                            |             |  |  |
|            | .74936Rajendra Babu T N                         | 26520                | 01/07/2012Not L        | ocked                             |                        |            |                            |             |  |  |
|            | .74938Vimala T                                  | 13540                | 01/06/2012Not L        | ocked 120                         |                        |            |                            |             |  |  |
| L I        | .74946 RAMESHKUMAR P N                          | 14260                | 01/07/2012Not L        | ocked                             |                        | ]          |                            |             |  |  |
|            | 174947 SEENA O H                                | 21240                | 01/07/2012Lock         | ed                                |                        |            |                            |             |  |  |
|            | 174954Manju S S                                 | 20240                | 01/10/2012Lock         | ed                                |                        |            |                            |             |  |  |
| t 🗌        | 174955Aparna G                                  | 19740                | 01/07/2012Not L        | ocked                             |                        |            |                            |             |  |  |
|            | .75272Vinu R V                                  | 12550                | 22/02/2013Lock         | ed 220                            |                        |            |                            |             |  |  |
| 2          | .75295SREE KALA M S                             | 20240                | 01/12/2012Lock         |                                   |                        |            |                            |             |  |  |
| 2          | .75299Shibu S                                   | 8960                 | 03/10/2012Lock         | ed                                |                        | _          |                            |             |  |  |
| 2          | 175334Krishnakumary K                           | 20240                | 01/07/2012Lock         | ed                                |                        |            |                            |             |  |  |
| <b>V</b> 1 | 175349Bini S L                                  | 20240                | 01/07/2012Lock         | ed                                |                        | _          |                            |             |  |  |
| 2          | 243819LEVAN S                                   | 20740                | 01/07/2012Lock         | ≥d                                |                        | -          |                            | =           |  |  |
|            | 279871 MOHANAN P N                              | 19740                | 01/06/2012Lock         | ed 🛛                              |                        | -          |                            |             |  |  |
| L e        | 528590Rekha Raj                                 | 18740                | 01/02/2013Lock         | ed 🛛                              |                        | 4          |                            |             |  |  |
|            | 60015 LEKSHMY SHAJEENDRA                        | N13900               | 01/07/2012Lock         | ≥d                                |                        | -          |                            |             |  |  |
|            | 560027 DEEPA A                                  | 14260                | 01/02/2013Lock         | ed                                | 6                      |            |                            |             |  |  |
| H          | 661103SUMI M                                    | 15380                | 12/11/2012Lock         | ed                                |                        |            |                            |             |  |  |
|            | 67553Riginabeevi J                              | 9690                 | 01/06/2012Locke        | ed .                              |                        |            |                            |             |  |  |
|            | 574089DEEPA S                                   | 1/420                | 01/07/2012Lock         | ed .                              |                        | -          |                            |             |  |  |
| E          | 575158ANISHA B                                  | 11920                | 01/06/2012Lock         | ed                                |                        |            |                            | _           |  |  |
| _          |                                                 |                      |                        |                                   |                        |            |                            |             |  |  |
|            |                                                 |                      | SI                     | JIN                               |                        |            |                            |             |  |  |
| 2          |                                                 |                      |                        |                                   |                        |            |                            |             |  |  |
|            | otart Baus                                      | (1911) Doctor        |                        | A Manuar                          | Waba 🕅                 | add or     | The balance and the second |             |  |  |

| <u>File Edit View History Bookmarks Tools H</u> elp                                   |                | COLOR COLOR COLOR |  |  |  |  |  |  |  |
|---------------------------------------------------------------------------------------|----------------|-------------------|--|--|--|--|--|--|--|
|                                                                                       |                |                   |  |  |  |  |  |  |  |
| SPARK- Service and Payroll Administrative R +                                         |                |                   |  |  |  |  |  |  |  |
| 🗲 🕙 localhost/webspark/spark/MainMenu.aspx?mytkn=93c80f70-40f2-421b-a9f2-b9d97e8abb9e | 8 - Google     | ₽ ↓ ⋒             |  |  |  |  |  |  |  |
| El                                                                                    |                |                   |  |  |  |  |  |  |  |
| Employee Interface                                                                    | Heer Manua     | MISSION =         |  |  |  |  |  |  |  |
| Profile Loans/Advances Leaves Authentication Salary Income Tax                        | Provident Fund | Sign Out          |  |  |  |  |  |  |  |
| INote: DA HRA CCA and other autocalculated earnings are not shown here]               |                | 1                 |  |  |  |  |  |  |  |
| PEN Name Basicpaul astchange PresentSalarySpecial AllowanceTraining Allowance         |                |                   |  |  |  |  |  |  |  |
| 174927Sujatha P 19240 01/02/2013Not Locked                                            |                |                   |  |  |  |  |  |  |  |
| 174929Sunitha V 19740 01/07/2012 200                                                  |                |                   |  |  |  |  |  |  |  |
| 174936Rajendra Babu T N 26520 01/07/2012Not Locked                                    |                |                   |  |  |  |  |  |  |  |
| 174938Vimala T 13540 01/06/2012Not Locked 120                                         |                |                   |  |  |  |  |  |  |  |
| 174946RAMESHKUMAR P N 14260 01/07/2012Not Locked                                      | 6              |                   |  |  |  |  |  |  |  |
| П 174947 SEENA О Н 21240 01/07/2 Confirmation                                         |                |                   |  |  |  |  |  |  |  |
| 174954Manju S S 20240 01/10/2                                                         |                |                   |  |  |  |  |  |  |  |
| 174955 Aparna G 19740 01/07/2 PKCS11 Token [SunPKCS11-token] Password:                |                |                   |  |  |  |  |  |  |  |
| 175272Vinu R V 12550 22/02/2                                                          |                |                   |  |  |  |  |  |  |  |
| ▼ 175295 SREE KALA M S 20240 01/12/2                                                  |                |                   |  |  |  |  |  |  |  |
| ✓ 175299Shibu S 8960 03/10/2                                                          |                |                   |  |  |  |  |  |  |  |
| I75334Krishnakumary K         20240         01/07/2012Locked                          |                |                   |  |  |  |  |  |  |  |
| ▼ 175349Bini S L 20240 01/07/2012Locked                                               |                |                   |  |  |  |  |  |  |  |
| 243819LEVAN S 20740 01/07/2012Locked                                                  |                | (E)               |  |  |  |  |  |  |  |
| 279871MOHANAN P N 19740 01/06/2012Locked                                              |                |                   |  |  |  |  |  |  |  |
| 628590Rekha Raj 18740 01/02/2013Locked                                                |                |                   |  |  |  |  |  |  |  |
| 660015LEKSHMY SHAJEENDRAN13900 01/07/2012Locked                                       |                |                   |  |  |  |  |  |  |  |
| 660027DEEPA A 14260 01/02/2013Locked                                                  |                |                   |  |  |  |  |  |  |  |
| 661103SUMI M 15380 12/11/2012Locked                                                   |                |                   |  |  |  |  |  |  |  |
| C 66/553Kiginabeevi J 9690 01/06/2012Locked                                           |                |                   |  |  |  |  |  |  |  |
| C 675150ANICHA B 11920 01/06/2012Locked                                               |                |                   |  |  |  |  |  |  |  |
|                                                                                       |                |                   |  |  |  |  |  |  |  |
|                                                                                       |                |                   |  |  |  |  |  |  |  |
| aaorking                                                                              |                |                   |  |  |  |  |  |  |  |
|                                                                                       |                |                   |  |  |  |  |  |  |  |
| 🕂 start 🕞 2 Wi 🔹 🖏 Docum 🕞 2 Mic 🔹 💺 Micros 💽 Webs 🛸 Add or 🔲 Comp                    |                | 2 - 1-25 PM       |  |  |  |  |  |  |  |

#### **Increment Authentication**

|            | Service and Payroll Administrative Repository for I<br>Establishment Interface |                              |                       |                             |                   |              |                     |                 |          |         |             |          |
|------------|--------------------------------------------------------------------------------|------------------------------|-----------------------|-----------------------------|-------------------|--------------|---------------------|-----------------|----------|---------|-------------|----------|
|            |                                                                                |                              |                       |                             |                   |              |                     |                 |          |         | User Manual |          |
| Administra | ation                                                                          | Service Matte                | rs                    | Salary Matters              |                   | Income Tax   |                     | Accounts        | _        | Queries |             | Sign Out |
|            |                                                                                |                              | Increment App         | proval Form                 |                   |              |                     |                 |          |         |             |          |
| Departme   | nt                                                                             | Education (General)          |                       | 0                           | office DISTRICT   | EDUCATIONA   | L OFFICE THIRUV     | ANANTHAPURAM    | •        |         |             |          |
| Select Off | ice/School<br>d On                                                             | THIRUVANANTHAPURAM           | FORT HIGH SCHOOL      | -                           |                   | $\mathbf{O}$ |                     |                 |          |         |             |          |
|            |                                                                                |                              |                       |                             | 1                 | 2            |                     |                 |          |         |             |          |
| Order No   | PROCEED                                                                        | NGS OF THE P.A TO TH         | HE DISTRICT EDUC      | CATION OFFICER, T           | HIRUVANANT        | HAPURAM      | Order D             | ata lugiasianus | <u> </u> |         |             |          |
| Order no   |                                                                                |                              |                       |                             |                   |              | order b             | 17/06/2013      |          |         |             |          |
| Sub:       | Education (G                                                                   | eneral)- Aided - Change in p | pay and allowance due | to sanction of increment    | et - Orders issue | 4            |                     |                 |          |         |             |          |
|            | The pay in re                                                                  | spect of the following empl  | oyees are changed     | due to sanction of Annua    | l Increment and   | the same is  | authenticated for ( | payament a      | T        |         |             |          |
|            | 📝 Emp.Cod                                                                      | eName                        | Office                |                             | Basicpay          | Amount       | Incr.Date           |                 |          |         |             |          |
|            | 180064                                                                         | Sivaram S S                  | SCHOOL                | THAPURAM FORT HIGH          | 17000             | 440          | 01/06/2013          |                 |          |         |             |          |
|            | 180207                                                                         | Sherin S Das                 | SCHOOL                | THAPURAM FORT HIGH          | 16000             | 400          | 01/06/2013          |                 |          |         |             |          |
|            |                                                                                |                              |                       |                             | 10                |              |                     |                 |          |         |             |          |
| То         |                                                                                |                              | Add Name              | SURESH KUMAR                | G                 |              | View Draft          | 1               |          |         |             |          |
|            | The Person of<br>Stoke File/ Of                                                | oncerned<br>fice Copy        | Delete                | ation Clerk                 |                   |              | Authenticate        | e               |          |         |             |          |
| lic        | Driving the                                                                    | Next Generation Government   | Digital Sign          | ature Certificate Enabled / | Access            | Ver          | sion 2.2.1          |                 |          |         |             |          |
|            |                                                                                |                              |                       |                             | 1                 | п            |                     |                 |          |         |             | _        |

| Signed increment sanction PDF Do                                                                                                    | cument                                                                                                    |
|----------------------------------------------------------------------------------------------------|----------------------------------------------------------------------------------------------------|
| 🔁 Salincre222222222.pdf - Adobe Reader                                                                                                    |                                                                                                    |
| File Edit View Window Help                                                                                                    | ×                                                                                                    |
| 4 🔁 🖓 🖚 🖹 🖨 🖂 💿 💽 1 / 1 📼 🛨 50% 🔽 🗮 🔛 🔛 📝                                                                                                    | Tools Sign Comment                                                                                                    |
| Signed and all signatures are valid.                                                                                                    | Sign In                                                                                                    |
|                                                                                                    | ▼ Export PDF                                                                                                    |
| Image: Contract of the Contract of the Contract | Adobe ExportPDF ②<br>Convert PDF files to Word or Excel online.<br>Select PDF File:<br>SalIncre22222222.pdf<br>1 file / 9 KB<br>Convert To:<br>Microsoft Word (*.docx)<br>Recognize Text in English(U.S.)<br>Change |
|                                                                                                    | Create PDF                                                                                                    |
|                                                                                                    | Send Files                                                                                                    |
| Signature valid<br>Digitally signed by SLAESH KUMAR G<br>Date: 2013.06.17 Mr.97-28 IST                                                                                                    | P Sture mes                                                                                                    |
| 🛃 Start 👘 🖆 4 Wind 👻 🧶 Webspar 👸 Add or R 🚺 Untitled 🏠 10.5.9.7 🥹 2 Firefox 👻 🍢 Microsof                                                                                                    | 🛛 🔁 SalIncre 🤇 🥵 🐴 5:04 PM                                                                                                    |

Page 30 of 36

#### **Employee Enrollment Authentication**

|            | Ν                                              | lew Employe                 | e Approval               |
|------------|------------------------------------------------|-----------------------------|--------------------------|
| Department | Education (General)                            |                             |                          |
| Office     | All Offices                                    |                             |                          |
|            |                                                |                             |                          |
| EmpName    | Office                                         | Designation                 | Forwarded                |
| afswgsegd  | Bishop Hodges HSS, Mavelikkara (HS<br>Section) | Accounts Officer<br>(Audit) | 06/06/2013 <u>Select</u> |
|            |                                                |                             | 4.9                      |
|            |                                                | 2                           |                          |
|            |                                                | S                           |                          |
|            | 40                                             | )`                          |                          |
|            |                                                |                             |                          |
|            |                                                |                             |                          |
|            |                                                |                             |                          |
|            |                                                |                             |                          |
|            |                                                |                             |                          |
|            |                                                |                             |                          |
|            |                                                |                             |                          |
|            |                                                |                             |                          |

Page 31 of 36

| New | Emn | lovee | Am | proval |
|-----|-----|-------|----|--------|
|     |     |       |    |        |

| Personal memorand                       | a                                       |                                         |                                             |                            |            |
|-----------------------------------------|-----------------------------------------|-----------------------------------------|---------------------------------------------|----------------------------|------------|
| PEN                                     | New                                     |                                         |                                             |                            |            |
| Name                                    | afswgsegd                               |                                         |                                             |                            |            |
| Departmental Gen. No,<br>if any         | sdfgsdz                                 | Service<br>Category                     | IAS Officer                                 |                            |            |
| Sex                                     | Female                                  | Nationality                             | India                                       |                            |            |
| Date of Birth                           | 21/05/1999                              | Signature                               |                                             |                            |            |
| Fathers Name                            | safva                                   | Blood group                             |                                             | Date of Super<br>Annuation | 31/03/2055 |
| Mothers name                            | dasfgdsv                                | Religion                                | Hindu                                       | Caste                      |            |
| Category                                | Gen                                     | Ex-service<br>men?                      | NO                                          | PAN number                 |            |
| Physically handicapped                  | NO                                      | Nature of<br>handicap                   | · · · ·                                     |                            |            |
| Ration card number                      |                                         | Voter id card<br>number                 |                                             | Marital status             | Single     |
| Spouse's name                           |                                         | Is inter<br>religion/caste              |                                             | Spouse's religion          |            |
| Spouse's caste                          |                                         | Is spouse<br>employed                   |                                             | Spouse employed in         |            |
| Identification mark 1                   |                                         | Identification<br>mark 2                |                                             | Height (cm)                |            |
| Present Service Deta                    | nils                                    |                                         |                                             |                            |            |
| Department                              | Accounts Officer (Audit)                | Office                                  | Bishop Hodges HSS, Mavelikkara (HS Section) |                            |            |
| Employement Type                        | Regular                                 | Seat Number                             |                                             | Section                    |            |
| Designation                             |                                         | SDO code(if<br>any)                     |                                             | Service Category           |            |
| PF type                                 |                                         | PF number                               |                                             | District                   |            |
| Date of join in Gov<br>service          | 12/05/2012                              | Date of<br>joining in the<br>department | 25/05/2012                                  |                            |            |
| Details of parent depar                 | tment, if currently on deputation.      |                                         |                                             |                            |            |
| Parent department                       |                                         | District                                |                                             | Parent office              |            |
| Designation in the<br>parent department |                                         | Deputation<br>effect from               |                                             | Deputation-Months          |            |
| Deputation-Years                        |                                         | Order number                            |                                             | Order date                 |            |
| Contact Details                         |                                         |                                         |                                             |                            |            |
| Present address                         | • • • • • • • • • • • • • • • • • • • • | }                                       | Permanent address                           |                            |            |
| House no and name                       |                                         | ]                                       | House no and name                           |                            |            |
| Street name                             |                                         | ]                                       | Street name                                 |                            |            |
| Place                                   |                                         | ]                                       | Place                                       |                            |            |
| Pin                                     |                                         | ]                                       | Pin                                         |                            |            |
| State                                   |                                         | ]                                       | State                                       |                            |            |
| District                                |                                         | ]                                       | District                                    |                            |            |
| Taluk                                   |                                         | ]                                       | Taluk                                       |                            |            |
| Village                                 |                                         | ]                                       | Yillage                                     |                            |            |
| Phone number                            |                                         | ]                                       | Phone number                                |                            |            |
| Mobile number                           |                                         | ]                                       | Home town                                   |                            |            |
| E-mail address                          |                                         | ]                                       |                                             |                            |            |
|                                         | Approve and Submit                      | Cancel                                  |                                             |                            |            |

#### **Relieving of transfer Authentication**

| A                                                                                                    | Servic                                                           | e and Payroll Admi        | nistrative Rep       | ository for Ker      | ala     | KERALA<br>STATE |
|----------------------------------------------------------------------------------------------------|------------------------------------------------------------------|---------------------------|----------------------|----------------------|---------|-----------------|
| AND DECEMPTION OF THE OWNER OF THE OWNER OWNER OF THE OWNER OWNER |                                                                  | Establis                  | hment Interface      |                      |         | MISSION         |
| dministration                                                                                                    | Service Matters                                                  | Salary Matters            | Income Tax           | Accounts             | Queries | Sign Out        |
|                                                                                                    |                                                                  | Relieving on Trans        | fer Approval         |                      |         |                 |
| Department                                                                                                    | Education (General)                                              |                           |                      |                      |         |                 |
| Office                                                                                                    | Bishop Hodges HSS, Mavelikkara (H                                | S Section)                |                      |                      |         |                 |
| List of employees to be<br>Employee<br>ALEYAMMA K N 25873                                                                                                    | e relieved for approval<br>Forwarded On<br>4 22/05/2013 12:35:00 | Select                    | 00%                  |                      |         |                 |
| Present Department                                                                                                    |                                                                  | Last Pay/Off/Desig Change | or parporto          | ikkala (115 Section) |         |                 |
| Designation                                                                                                    | UP school Assistant Selection Grade                              | Date                      | 01/01/2012           |                      |         |                 |
| Relieving Details                                                                                                    |                                                                  |                           |                      |                      |         |                 |
| Relieving Date                                                                                                    | 25/05/2013 FN/AN AN                                              | Relieve Order Number      | 485                  |                      |         |                 |
| Joining Time, No of<br>days                                                                                                    | 14                                                               | Transfered to Department  | Education (General)  |                      |         |                 |
| District                                                                                                    | Aappuzha                                                         | Transfered to Office      | HIGH SCHOOL THIRUVAN | MPAD Y               |         |                 |
| Designation                                                                                                    | UP School Assistant Senior Grade                                 | Transfer Order Number     | 47                   |                      |         |                 |
| Transfer Order Date                                                                                                    | 24/05/2013                                                       | Remarks                   | gud                  |                      |         |                 |
| Whether part salary to<br>be processed                                                                                                    | Y                                                                |                           |                      |                      |         |                 |
|                                                                                                    |                                                                  | Approve and Submit        |                      |                      |         |                 |
|                                                                                                    |                                                                  |                           |                      |                      |         |                 |

Driving the Next Generation Government

Version 2.2.1

#### Join on Transfer Authentication

| Join                       | ing on Transfer A                                                                                                    | pproval                                                                                                    |                                                                                                    |                                                                                                    |                                                                                                    |
|----------------------------|----------------------------------------------------------------------------------------------------|----------------------------------------------------------------------------------------------------|----------------------------------------------------------------------------------------------------|----------------------------------------------------------------------------------------------------|----------------------------------------------------------------------------------------------------|
| Education (General)        |                                                                                                    |                                                                                                    |                                                                                                    |                                                                                                    |                                                                                                    |
| LITTLE FLOWER H S KAVALAN  | 4                                                                                                    |                                                                                                    |                                                                                                    |                                                                                                    |                                                                                                    |
| 296541                     |                                                                                                    | List of Transfered Employees t                                                                                                    | o This Office for Approval                                                                                                    |                                                                                                    |                                                                                                    |
| LEELA T                    |                                                                                                    | PEN EmpName                                                                                                    | Rel from Offic                                                                                                    | ce                                                                                                    |                                                                                                    |
| Education (General)        |                                                                                                    | Select 296541 LEELAT                                                                                                    | Bishop Hodges<br>Section)                                                                                                    | s HSS, Mavelikkara (HS                                                                                                    |                                                                                                    |
| Education (General)        |                                                                                                    | Select 297009 SAM VARGHE<br>Select 559976 JIJI K                                                                                                    | ESE Bishop Hodges I<br>Bishop Hodges I                                                                                                    | HSS, Mavelikkara (HS Section)<br>HSS, Mavelikkara (HS Section)                                                                                                    |                                                                                                    |
| High School Assistant (HG) |                                                                                                    | Select 647270 MERIN K ABF<br>Select 647275 LEELA JACO                                                                                                    | AHAM Bishop Hodges I<br>B Bishop Hodges I                                                                                                    | HSS, Mavelikkara (HS Section)                                                                                                    |                                                                                                    |
| 22/05/2013 FN/AN AN        |                                                                                                    | Select 647276 SERINA ELIZ                                                                                                    | ABETH K Bishop Hodges I                                                                                                    | HSS, Mavelikkara (HS Section)                                                                                                    |                                                                                                    |
| 10                         |                                                                                                    | 1                                                                                                    | din en anti-                                                                                                    |                                                                                                    |                                                                                                    |
| 23/05/2013 FN/AN FN        |                                                                                                    |                                                                                                    |                                                                                                    |                                                                                                    |                                                                                                    |
| 22/5/2013                  |                                                                                                    |                                                                                                    |                                                                                                    |                                                                                                    |                                                                                                    |
| 18400                      | +                                                                                                    |                                                                                                    |                                                                                                    |                                                                                                    |                                                                                                    |
| Select                     |                                                                                                    |                                                                                                    |                                                                                                    |                                                                                                    |                                                                                                    |
| State Subordinate          |                                                                                                    |                                                                                                    |                                                                                                    |                                                                                                    |                                                                                                    |
| UP                         | ~                                                                                                    |                                                                                                    |                                                                                                    |                                                                                                    |                                                                                                    |
| UP                         | *                                                                                                    |                                                                                                    |                                                                                                    |                                                                                                    |                                                                                                    |
| Approve and Submit         |                                                                                                    |                                                                                                    |                                                                                                    |                                                                                                    |                                                                                                    |
|                            |                                                                                                    |                                                                                                    |                                                                                                    |                                                                                                    |                                                                                                    |
|                            |                                                                                                    |                                                                                                    |                                                                                                    |                                                                                                    |                                                                                                    |
|                            |                                                                                                    |                                                                                                    |                                                                                                    |                                                                                                    |                                                                                                    |
|                            |                                                                                                    |                                                                                                    |                                                                                                    |                                                                                                    |                                                                                                    |
|                            | Education (General)<br>LITTLE FLOW/ER H S KAVALAA<br>298541<br>LEELA T<br>Education (General)<br>Education (General)<br>High School Assistant (HG)<br>22/05/2013 FN/AN AN<br>10<br>23/05/2013 FN/AN FN<br>22/5/2013<br>18400<br>Select<br>State Subordinate<br>UP<br>UP<br>Approve and Submit | Education (General)  LITTLE FLOWER H S KAVALAM  296541  LEELA T  Education (General)  Education (General)  High School Assistant (HG)  22/05/2013 FN/AN AN  10  23/05/2013 FN/AN FN  22/5/2013  18400 Select State Subordinate  UP UP  Approve and Submit | Education (General) LITTLE FLOWER H S KAWALAM  296541  LEELA T  Education (General)  Education (General)  Educatio | Education (General)          298541       Ist of Truncred Exployees to This Office for Approval         EELA T       Bishop Hodges         Education (General)       Select 238541         Education (General)       Select 207000         Education (General)       Select 207000         Education (General)       Select 207000         Education (General)       Select 207000         Education (General)       Select 207000         22/05/2013       FN/AN         22/05/2013       FN/AN         22/05/2013       FN/AN         10       Select -         Select -       Select -         Select -       Select -      < | Estudition (General)   LITTLE FLOWWER H S KAX/ALAM   296541   LEELA T   Estudition (General)   Estudition (General)   Estudition (General)   Bishop Hodges HS, Mavelikkara (HS Section)   Select 29641   LEELA T   Select 29641   LEELA T   Select 29641   LEELA T   Select 29641   LEELA T   Select 29641   LEELA T   Select 29641   LEELA A LCD B   Select 29641   Select 29700   Select 29700   Select 29700   Select 29700   Select 29700   Select 697270   Mernin K ABRAHAM   Bishop Hodges HS, Mavelikkara (HS Section)   Select 697270   Select 697270   Select 697270   Select 697270   Select 697270   Select 697270   Select 697270   Select 697270   Select 697270   Select 70   Select 10                     Select 10                     Select 10                     Select 10               Select 10  Select 10 Select 10 Select 10 Select |

#### Leave Authentication

|                                                                                             | Service and Payroll Administrative Repository for Kerala<br>Establishment Interface<br>User Manual                                                |                                                                                                    |                                                                                                    |                 |         |          |
|---------------------------------------------------------------------------------------------|----------------------------------------------------------------------------------------------------|----------------------------------------------------------------------------------------------------|----------------------------------------------------------------------------------------------------|-----------------|---------|----------|
| Administration                                                                              | Service Matters                                                                                                    | Salary Matters                                                                                                    | Income Tax                                                                                                    | Accounts        | Queries | Sign Out |
|                                                                                             | Leave Ap                                                                                                    | proval Form                                                                                                    | ••                                                                                                    |                 |         | 4        |
| Department<br>Select Office/School<br>List of leave ap<br>Empcd Name<br>180249 Jayasree K G | Education (General)<br>THIRUVANANTHAPURAM FORT HIGH SCHOOL<br>plications for approval<br>Leave Type From Date<br>Half Pay Leave 10/07/2013 Select | Office DISTRICT EDUCATIONAL OFFI<br>Leave Details<br>Name<br>Designation<br>EL 255.00 HPL 120 00<br>Nature of Leave to apply<br>From 10/07/2013 To 06/11/2013<br>Sunday , holiday if any propsed to<br>be prefixed/suffixed to leave | CE THIRUVANANTH  Javasree K G LD Clerk (15 Yrs HG Qualifi Credited upto 01/04/2013 Half Pay Leave No. of Days 120 NA | ed)             |         | E        |
| Driving the Next Generation Government                                                      |                                                                                                    | Ground on which leave is applied for<br>Station Leave Required<br>Address during Leave period<br>Sanction No                                                                                                    | NA<br>Ves O No<br>SREE SAILAM, VENNIYOOP<br>VENGANOOR PO, VENGANOO<br>Approve Leave Ge<br>Version 2.2.1              | R<br>DR, 695523 |         |          |
| <i>ϵ</i>                                                                                    |                                                                                                    |                                                                                                    |                                                                                                    |                 |         | •        |

# Thank You....

# info.spark.gov.in

**Devoloped By :Team SPARK**